# Handleiding HydroAlarm

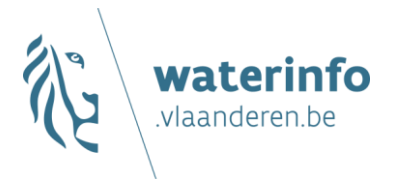

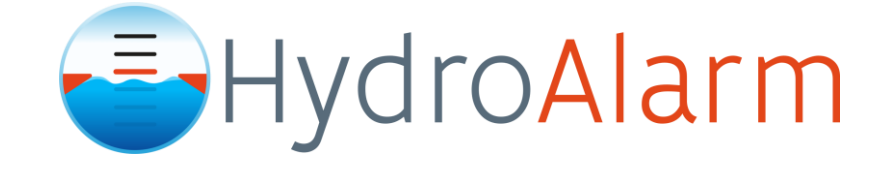

#### SAMENVATTING

<u>Waterinfo</u> werkt samen met de <u>HydroAlarm</u> app om alarmering voor waterstanden aan meetposten en voor drempels van jouw keuze mogelijk te maken. Installeer de HydroAlarm-app op je smartphone, selecteer één of meerdere meetposten en stel de drempels in waarvoor je een alarm wil ontvangen.

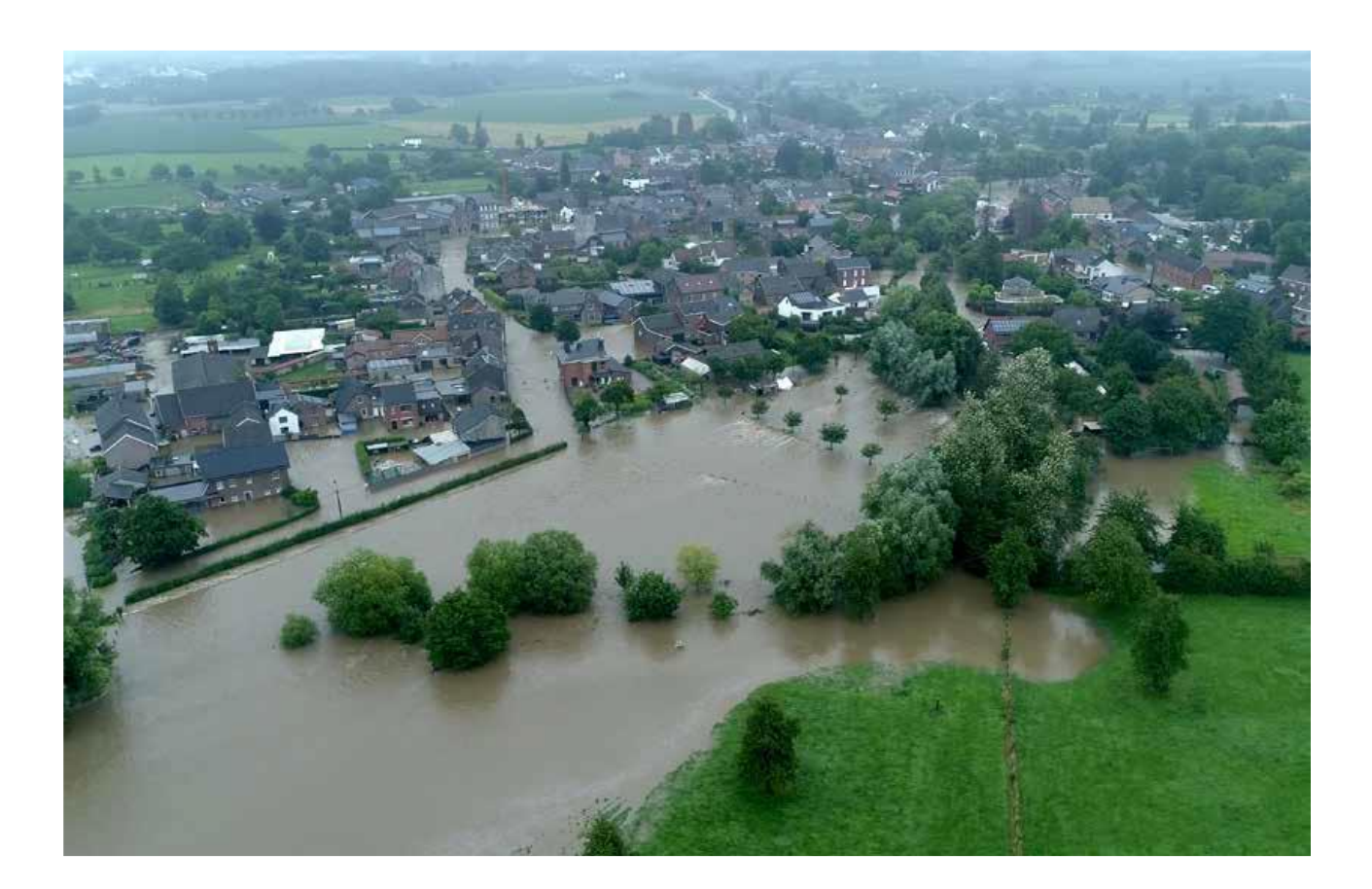

#### INHOUD

| 1 | Installatie             | 3  |
|---|-------------------------|----|
| 2 | Meetposten              | 4  |
| 3 | Alarmdrempels           | .4 |
| 4 | Andere functies         | 5  |
|   | 4.1 Widgets             | 5  |
|   | 4.2 Instellingen        | 5  |
|   | 4.3 Een probleem melden | 6  |
|   | 4.4 Notities            | .6 |
|   | 4.5 Maatregelen         | .6 |
| 5 | Besluit                 | .6 |

# **1** INSTALLATIE

Je kan de HydroAlarm app installeren via <u>https://earlyfloodalert.com/nl/</u> of door de QR-code voor jouw toestel te scannen (iOS/Android).

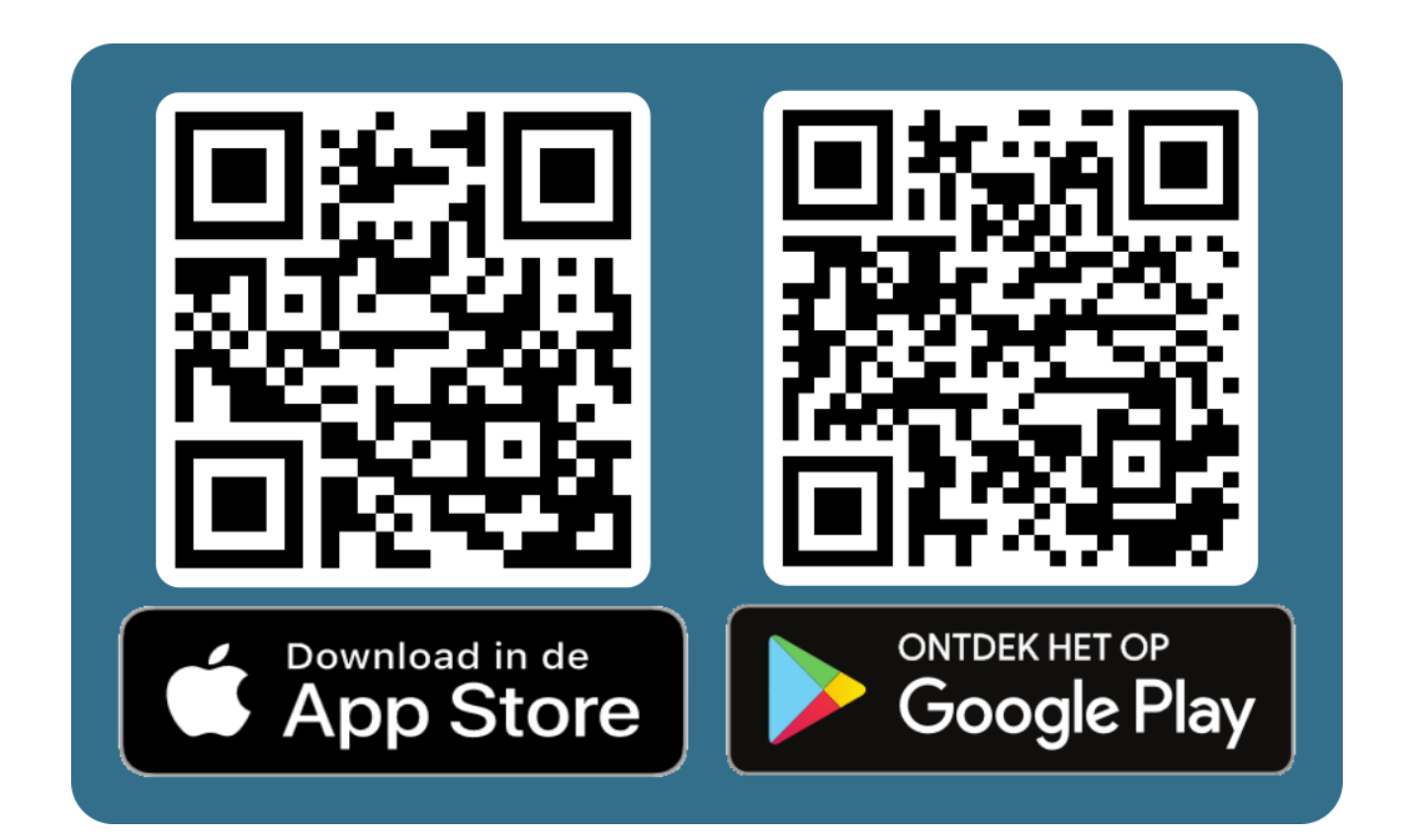

## **2** MEETPOSTEN

Wanneer je de app opent wordt de overzichtskaart met stations getoond. De kleur van de stationsprikkers varieert naarmate het peil dalend (blauw) of stijgend (groen) is, en of er een waarschuwing (geel) of alarm (rood) van kracht is voor dat station.

Om de waterpeilen voor een station te bekijken klik je op de stationsprikker. Er verschijnt een pop-up met basisinformatie.

Om gedetailleerde informatie weer te geven klik je op de pop-up en kom je op de stationpagina terecht. Onderaan kan je het tijdsvenster van de horizontale as instellen om gegevens te bekijken van de voorbije dag, 7 dagen, of 30 dagen. Hoewel ook de optie 1 jaar wordt weergegeven houdt de app maar gegevens bij tot 30 dagen terug. Uitgebreidere historische gegevens kan je raadplegen op <u>waterinfo</u>.

Voor de stations waar ook debietsmetingen beschikbaar zijn kan je overschakelen tussen waterpeil en debiet door bovenaan de verticale as op m of m<sup>3</sup>/s te klikken.

In het hoofdmenu met de overzichtskaart worden recent bezochte stations weergegeven in een horizontale balk onderaan de kaart. Zo kan je snel terugkeren naar deze stations.

## **3** ALARMDREMPELS

Om een station aan je selectie toe te voegen klik je op de stationsprikker en daarna op de "+" in de rode cirkel rechtsonderaan het scherm, of op de "+" in de rode cirkel rechtsbovenaan de stationspagina. Klik op "Voeg bewaking toe". Je kan ook zoeken naar een station, waterlichaam, of gemeente via de zoekbalk.

Je kan een alarmdrempel instellen voor het waterpeil van je keuze aan de hand van de schuiflat. Als suggesties krijg je een voorgestelde prealarmdrempel, een alarmdrempel, en het gemiddelde van de drempels die andere gebruikers instelden te zien. Je kan meerdere drempels toevoegen per station, klik in de stationspagina linksboven op de "+/-" knop en vervolgens op "Voeg nog bewaking toe".

Wanneer je terugkeert naar de overzichtskaart wordt een ster getoond boven de stations waarvoor je bewaking instelde. Je geselecteerde stations worden ook weergegeven in een uitschuifbaar venster onder de kaart in het overzichtsmenu.

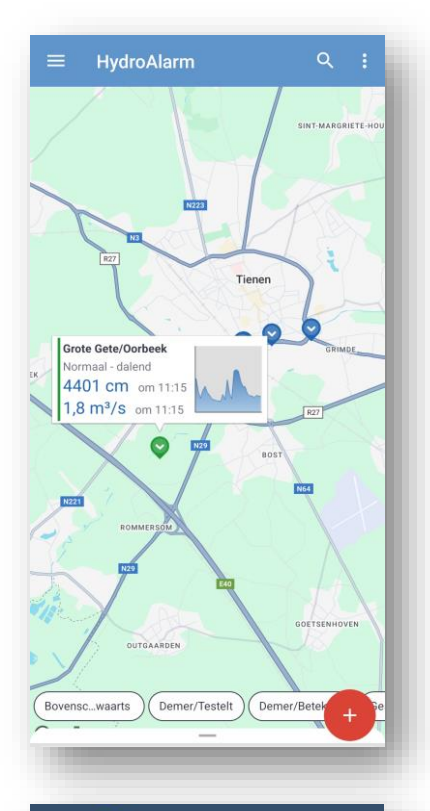

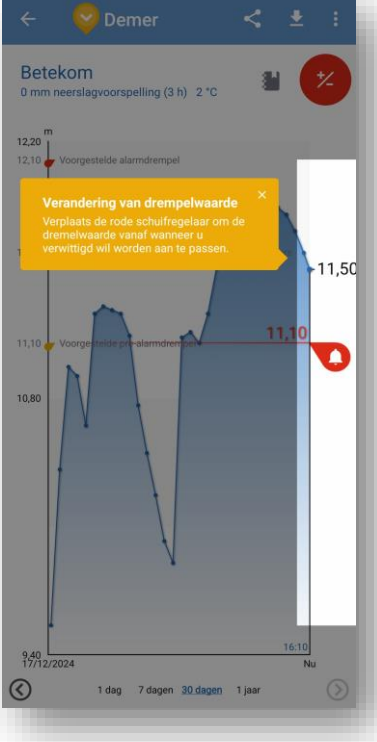

Je kan bestaande drempels aanpassen, of weer verwijderen, door in de stationspagina linksbovenaan op de "+/-" knop en vervolgens op "Editeer bewaking" te klikken.

Er verschijnt een menu waar je kan instellen of je wil gewaarschuwd worden voor een overschrijding van de drempel (overstroming, dit is de standaard), of een onderschrijding (laagwater). Je kan een exacte waarde instellen, een beschrijving toevoegen, het alarmgeluid uitschakelen voor die drempel, of een SMS of mail laten sturen bij een alarmering.

De alarmdrempel verwijderen doe je door onderaan het venster op "Verwijder" te klikken.

Tips:

 Je kan drempels vergrendelen en ontgrendelen door bij de drie verticale puntjes rechtsbovenaan een stationspagina op "vergrendel de drempels" te klikken. Zo vermijd je dat een drempel per ongeluk gewijzigd wordt.

• Het alarm is standaard erg luid! Controleer bij de instellingen van de app het geluidsniveau.

| 🏠 Waarso            | chuw me bij  |        |      |    |
|---------------------|--------------|--------|------|----|
| Overstroming        | 🔾 Laa        | gwater |      | D  |
| Notificatiewaarde   | 4490         |        | - cm |    |
| Beschrijving Oor    | beek         |        |      |    |
| Alarm zonder geluid |              |        |      |    |
| ANDERE ONTVANGE     | RS           |        |      |    |
| SMS naar +3         | 2 123 456    |        | 8    |    |
| Email naar y        | our@mail.com | ı      | 8    |    |
|                     |              |        |      |    |
| Verwij              | ider         | OK     |      | 10 |
| 1                   | 1            |        |      | ,0 |
|                     |              |        |      |    |

## **4 ANDERE FUNCTIES**

#### 4.1 Widgets

Je kan de waterstanden van tot 3 meetposten ook opvolgen via widgets. Zoek naar HydroAlarm bij de widgets op je smartphone.

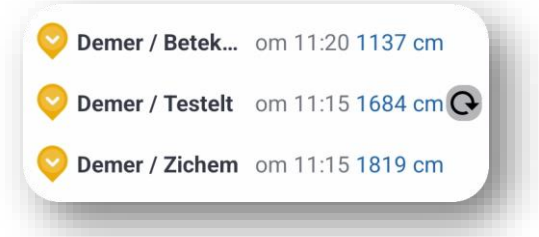

## 4.2 Instellingen

Je opent de instellingen door bij de overzichtskaart op de menuknop linksboven en vervolgens op "Instellingen" te klikken.

Hier kan je het alarmvolume instellen. Aangezien de app bedoeld is om te alarmeren staat dit volume (zeer) luid ingesteld. Gebruik je de drempels eerder informatief, stel het volume dan bij. Je kan ook de alarmtoon instellen en instellen of de trilfunctie en LED-zaklamp gebruikt worden bij een alarm.

## 4.3 Een probleem melden

Foutieve of onderbroken metingen kan je best melden via de <u>contactpagina</u> <u>van waterinfo</u>, maar je kan een probleem met een station ook melden door in het menu met de drie verticale puntjes rechtsboven op een stationspagina op "Rapporteer een probleem met een station te klikken".

### 4.4 Notities

Je kan eigen notities toevoegen aan een station door op de "+" in de rode cirkel bij een station te klikken en vervolgens op "Voeg notitie toe".

### 4.5 Maatregelen

In het menu "Maatregelen" bij de menuknop linksboven vind je een overzicht van enkele basismaatregelen om overstromingsrisico's in te perken en kan je zelf maatregelen toevoegen.

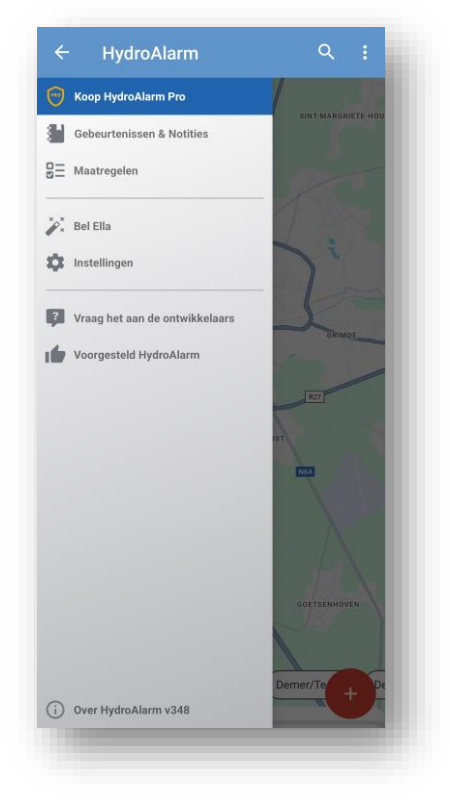

## **5 BESLUIT**

Op waterinfo vind je alle detailgegevens over de actuele metingen en hydrologische voorspellingen, interpretaties van de operatoren, historische gegevens, referentiemateriaal en achtergrondinformatie.

Waterinfo biedt echter geen voorselectie van meetposten en actieve alarmering, daarvoor werkt waterinfo samen met de HydroAlarm app. Met HydroAlarm kan je altijd en overal snel en eenvoudig de waterstanden van de voor jou belangrijke meetposten opvolgen, en ontvang je alarmen wanneer de waterpeilen de door jou ingestelde drempels overschrijden.